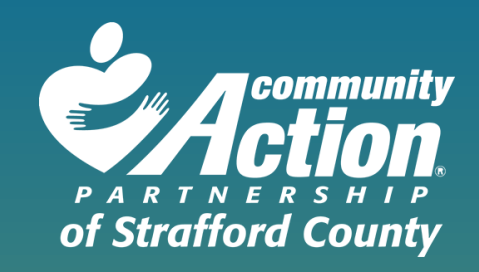

# **FAP/EAP Online Application**

Step by Step instructions for the application process and the client portal using EmpowOR

## **PROGRAM PRE-SCREENING**

### Step 1:

Please enter all required information.

First Name Last Name Date of Birth Email Primary Phone

This information lets us know if you are a new client to create a new household or existing client to add to existing household in our system.

| Program Pre-Screening                   |                              |         |      |        |        |        |   |                         |
|-----------------------------------------|------------------------------|---------|------|--------|--------|--------|---|-------------------------|
| Head of Household Information           |                              |         |      |        |        |        |   |                         |
| First Name *                            |                              |         |      |        |        |        |   |                         |
| Last Name *                             |                              |         |      |        |        |        |   |                         |
| Suffix                                  |                              |         |      |        |        |        |   |                         |
| < Choose >                              |                              |         |      |        |        |        |   | $\overline{\mathbf{v}}$ |
| Date of Birth *                         |                              |         |      |        |        |        |   |                         |
| Select Date of Birth                    |                              |         |      |        |        |        |   |                         |
| Email * (If you've applied to this ager | ncy in the pa                | ast, pl | ease | use th | e same | email) |   |                         |
| Primary Phone *                         |                              |         |      |        |        |        |   |                         |
| I'm not a robot                         | reCAPTCHA<br>Privacy - Terms |         |      |        |        |        |   |                         |
| Continue                                |                              |         |      |        |        |        | C | Cancel                  |

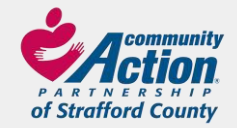

## **STARTING YOUR APPLICATION**

| Step 2.                                                                                          |  |  |  |  |  |  |  |
|--------------------------------------------------------------------------------------------------|--|--|--|--|--|--|--|
| Please make sure all the information is<br>complete and correct!                                 |  |  |  |  |  |  |  |
| Depending on your answer, you may<br>ee an additional field open for you to fill in.<br>Example: |  |  |  |  |  |  |  |
| Do you have a <ul> <li>Yes</li> <li>No</li> </ul> Secondary Phone Number to add?                 |  |  |  |  |  |  |  |
| Secondary Phone Number:                                                                          |  |  |  |  |  |  |  |
| Do you have an Email ⊚ Yes ○ No<br>Address to add?                                               |  |  |  |  |  |  |  |
| Email Address:                                                                                   |  |  |  |  |  |  |  |
| Please complete all the applicant's information in this section.                                 |  |  |  |  |  |  |  |

|                                  | Page 1      |  |
|----------------------------------|-------------|--|
|                                  | Page 1 of 3 |  |
|                                  |             |  |
|                                  |             |  |
|                                  | nity        |  |
| Actin                            | n           |  |
| PARTNERSH                        |             |  |
| or stranora Cou                  | nty         |  |
| Applicant Inform                 | ation       |  |
| Applicant inform                 |             |  |
| Applicant First Name             |             |  |
| Applicant Last Name              |             |  |
| Dhana Numban                     |             |  |
| Filone Number.                   |             |  |
| Do you have a<br>Secondary Phone | ⊖ Yes ⊖ No  |  |
| Number to add?                   |             |  |
| Do you have an Email             | ○ Yes ○ No  |  |
| Address to add?                  |             |  |
| Street Address:                  |             |  |
| City:                            |             |  |
| -                                |             |  |
| Zip:                             |             |  |
| Is your Mailing                  | ⊖ Yes ⊖ No  |  |
| Address the same as the above?   |             |  |
| Mailing Address:                 |             |  |
| manning Auditoso.                |             |  |
| Mailing Address City:            |             |  |
|                                  |             |  |

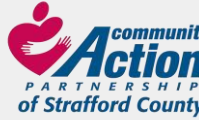

## HOUSEHOLD MEMBER INFORMATION

### Step 3:

Enter the total number of people that live in your household.

Starting with the applicant, please answer all the questions for each household member. Please don't forget to add the social security number and date of birth for each person. This is required to apply for assistance.

**IMPORTANT**: if you have more than 1 household member you need to click on Add Additional Household Member to open another section for each person.

Please answer **all questions** for each person. If this is not complete, your application will be delayed or denied.

| Household Inform                                        | nation                                                          |
|---------------------------------------------------------|-----------------------------------------------------------------|
| How many members in your household?                     | 1                                                               |
| Enter Applicant first, then all                         | household members                                               |
| First Name                                              |                                                                 |
| Last Name                                               |                                                                 |
| SSN:                                                    |                                                                 |
| DOB:                                                    |                                                                 |
| Gender                                                  | ~                                                               |
| Race:                                                   | ~                                                               |
| Ethnicity:                                              | ×                                                               |
| Are you a Veteran?                                      | ⊖ Yes ⊖ No                                                      |
| Do you have Health<br>Insurance?                        | ⊖ Yes ⊖ No                                                      |
| Are you currently a<br>Student?                         | ○ Yes ○ No                                                      |
| What was the last<br>grade you've<br>completed?         | ~ ~                                                             |
| Are you disabled?                                       | ⊖ Yes ⊖ No                                                      |
| Are you currently<br>employed?                          | ○ Yes ○ No                                                      |
| Are you self-<br>employed?                              | ○ Yes ○ No                                                      |
| Are you receiving<br>Food Stamps or Cash<br>Assistance? | ⊖ Yes ⊖ No                                                      |
| Are you receiving<br>Social Security, SSI,<br>or SSDI?  | ○ Yes ○ No                                                      |
| Child Support?                                          | Yes, I am paying Child Support Vise Lam resolving Child Support |
|                                                         |                                                                 |
| Do you file taxes?                                      | ○ Yes ○ No                                                      |
| Add Additional                                          | Household Member                                                |

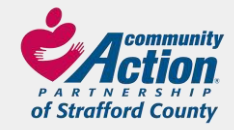

## HOME INFORMATION

### Step 4:

Fill in all the fields. Note that depending on your answer, another field may open to add more information.

If you used the same fuel vendor for the last 12 months, please contact the vendor to get the usage for that timeframe.

| Home Informatio                                                          | 'n                                                                                   |  |
|--------------------------------------------------------------------------|--------------------------------------------------------------------------------------|--|
| What type of home<br>do you live in?                                     | ~ ·                                                                                  |  |
| How many rooms are<br>in your home?                                      | (Do NOT count bathrooms, hallways, closets, or rooms that are sealed off/not heated) |  |
| Do you own your<br>home?                                                 | ○ Yes ● No                                                                           |  |
| Do you rent your<br>home?                                                |                                                                                      |  |
| If Yes, what is your monthly rent?                                       |                                                                                      |  |
| ls your rent<br>subsidized?                                              | ● Yes ○ No                                                                           |  |
| If Yes, what is your portion of the rent?                                |                                                                                      |  |
| Is your heat included in your rent?                                      |                                                                                      |  |
| If Yes, what is your<br>landlord's name?                                 |                                                                                      |  |
| Have you lived at<br>your physical<br>address for the past<br>12 months? | ● Yes ○ No                                                                           |  |
| Have you used the same fuel vendor for the past 12 months?               |                                                                                      |  |
| Please contact your Fue                                                  | el Vendor to obtain your last 12 months of fuel usage.                               |  |

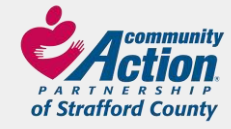

## FUEL ACCOUNT INFORMATION

### Step 5:

What is your primary heating type?

Oil Propane Kerosene Wood/Pellets Natural Gas Electric (permanent electric heat)

For any of the options above, please add your vendor into the fuel account information section.

| Fuel Account Information                                           |  |  |  |  |  |  |  |
|--------------------------------------------------------------------|--|--|--|--|--|--|--|
| Do you have a Fuel O Yes O No<br>Account with a<br>vendor?         |  |  |  |  |  |  |  |
| Fuel Vendor Name:                                                  |  |  |  |  |  |  |  |
| Account Number:                                                    |  |  |  |  |  |  |  |
| Fuel Account is in the<br>Name of:                                 |  |  |  |  |  |  |  |
| Primary Heating<br>Type:                                           |  |  |  |  |  |  |  |
| Do you have a v<br>permanent<br>Secondary heat<br>source?          |  |  |  |  |  |  |  |
| Are you interested in O Yes O No<br>the Weatherization<br>Program? |  |  |  |  |  |  |  |

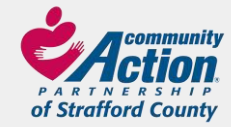

## **ELECTRIC ASSISTANCE PROGRAM**

### Step 6:

We offer a discount on your electric bill if enrolled. Depending on your income it could be as high as 76% off!

Don't forget to add your account number.

| Electric Assistar                                                                                            | ice Program: |      |
|----------------------------------------------------------------------------------------------------|--------------|------|
| You have indicated<br>that you wish to<br>apply for the electric<br>assistance discount,<br>is this correct? | ⊖ Yes ⊖ No   |      |
| Electric Utility<br>Vendor:                                                                                  | ~            |      |
| Account #:                                                                                                   |              |      |
| Customer Name on Electric Bill:                                                                              |              |      |
| Previous                                                                                                    | [            | Next |

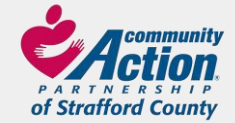

## **FUEL ASSISTANCE APPLICATION PAGE 3**

Step 7:

Please read all the information on this page, then click:

I AGREE or I DO NOT AGREE

Add your signature

Date the application

Once your application is submitted, we will only reach out

via mail if you are missing documents or are denied.

If you qualify for FAP you will not receive an enrollment

letter until after the program officially opens on December

lst.

Click Next

Fuel Assistance Application 2022 - 2023 577 Central Ave. Suite 10 Dover, NH 03820 \* Phone (603) 435-2500 \* Email CapDoverOutreach@straffordcap.org

Signature

Page 2 of 3

#### IMPORTANT

Please note that the application process may take up to 60 days. If additional documentation is needed for your application, you will receive a 10-day letter via mail. Once the documentation is received and the application is complete, you will receive a letter indicating your eligibility. FAP Clients ONLY: The FAP program officially opens December 1st. You will not receive an enrollment letter until AFTER the season opens.

#### READ THE FOLLOWING RELEASE AND CONDITIONS AND SIGN BELOW

understand that this application is only a request for assistance. No assistance can be provided until the application is completed and approved. Lunderstand that assistance is based on the availability of funds. By signing this application Lauthorize the Fuel Electrical and Weatherization Assistance Programs to contact any household income and any other information necessary to determine my eligibility for he Fuel and Electrical Assistance Programs to obtain a record of my annual energy consumption, electric usage costs and pilling information from my heating and electric companies for purposes of program operation and evaluation. I authorize the Community Action Agency to provide my household data to their internal information systems for the purpose of program authorize the Fuel and Electric Assistance Programs to call the listed vendor/property owner in the rgy emergency. I understand that a final determination of eligibility for the Weatherization Program does not take home energy audit has been completed by certified Weatherization Program personnel. Lunderstand that this penefit is provided to assist our household in making timely payments on my electric bill. Lunderstand that the information that t am providing is for the purpose of determining my eligibility for the Fuel and/or Weatherization Assistance Program(s) understand that if L knowingly give inaccurate or incomplete information pertaining to my eligibility for the program(s). Lam preaking the law and can be prosecuted: conviction may result in imprisonment and/or fine. Furthermore administrative penalties which may include denial of eligibility and/or repayment of the assistance Lireceived. The information hat I have provided for this application process is true and correct. NH's Fuel, Electric and Weatherization As prohibit discrimination based on race, color, creed, religion, sex, age, national origin, marital status, sexual orientation, familial status and physical or mental disability

"The parties agree that this agreement may be electronically signed. The parties agree that the electronic signatures of the Applicant appearing on this agreement are the same as handwritten signatures for the purposes of validity, enforceability, and admissibility.

#### IAGREE O I DO NOT AGREE

Click "Sign" below to choose between drawing or typing your electronic signature.

Sign

| Signature: |  |
|------------|--|
|            |  |

Previous

Your

Date:

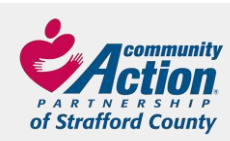

## **DOCUMENTS LIST**

### Step 8:

This list is generated by the answers you gave on the application.

Click on Generate Checklist.

Click Next

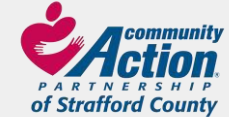

www.straffordcap.org

Fuel Assistance Application 2022 - 2023

577 Central Ave. Suite 10 Dover, NH 03820 \* Phone (603) 435-2500 \* Email CapDoverOutreach@straffordcap.org \*

Checklist for required documents

Page 3 of 3

#### enerate Checklist

#### Checklist for required documents:

If your name is listed below a document in this list, please locate and have that document ready. Please contact the agency by email at cap@straffordcap.org if you need help getting one of these forms. Once you've submitted this form you will have the chance to print or download a copy.

If employed and paid weekly: **last 6 paystubs**. If employed and paid bi-weekly: **last 3 paystubs**. (download Employment Release form)

Social Security Award Letter for the current year.

Unemployment Form.

No/Low Income Form. (download No/Low Income form)

Self-Employment form (unless listed on current tax return) (download Schedule C)

Proof of Child Support (receiving or paying)(download Child Support Verification form)

Tenant Form (download Landlord Verification form)

Fuel Bill and Electric Bill.

Gross Pension(s) check stub for the current year.

If receiving Workers Compensation: last 5 paystubs.

Complete tax return with all schedules attached.

IRS form 4506T (if you do not file Income Taxes) (download 4506T)

Alimony (Court Order).

Previous

Next

### **CHECKLIST FOR REQUIRED DOCUMENTS**

### Step 9:

The list will open and the household members name will be added below each form that they need to complete.

Download all forms that are needed for each person.

When all the forms are complete, they need to be uploaded along with all other supporting documentation such as income sources, electric and utility bills, etc. If all documentation is not uploaded, your application process will be delayed or denied.

If you are unable to upload right away, log back into your account when ready.

Now you are ready to click submit! An email will be sent to you along with a link to the client portal.

|   | Checklist for required documents:                                                                                                    |
|---|----------------------------------------------------------------------------------------------------|
|   | Page 3 of 3                                                                                                    |
| _ |                                                                                                    |
|   | Generate Checklist                                                                                                    |
| ſ | Checklist for required documents:                                                                                                    |
|   | If your name is listed below a document in this list, please locate and have that document ready. Please contact the agency by email at<br>cap@straffordcap.org if you need help getting one of these forms. Once you've submitted this form you will have the chance to print or download a co |
|   | If employed and paid weekly: last 6 paystubs.                                                                                                    |
|   | (download Employment Release form)                                                                                                    |
|   |                                                                                                    |
| L |                                                                                                    |
| L | Social Security Award Letter for the current year.                                                                                                    |
|   |                                                                                                    |
| ŀ |                                                                                                    |
| L |                                                                                                    |
|   | L Gar                                                                                                    |
|   |                                                                                                    |
| L | No/Low Income Form. (download No/Low Income form)                                                                                                    |
|   | L Gar                                                                                                    |
|   |                                                                                                    |
| • | Gross Pension(s) check stub for the current year.                                                                                                    |
|   | If receiving Workers Compensation: last 5 paystubs.                                                                                                    |
| ' | Complete tax return with all schedules attached.                                                                                                    |
|   |                                                                                                    |
| 1 | IRS form 4506T (if you do not file Income Taxes) (download 4506T)                                                                                                    |
|   |                                                                                                    |
|   |                                                                                                    |
|   | Alimony (Court Order).                                                                                                    |

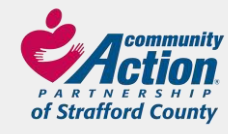

## **Client Portal**

### **Step 10:**

Log in using the email and password that was used for your application.

|            | ampau (OP             |
|------------|-----------------------|
|            | empowork              |
|            | by CSST SOFTWARE, LLC |
| 1 e        | ample@domain.com      |
| Pa Pa      | issword               |
| Forgot Pas | sword?                |
| First Time | User?                 |

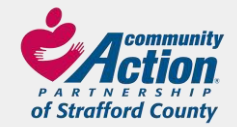

## HOME SCREEN OF THE CLIENT PORTAL

### **Step 11:**

Here you can continue or view your application.

| Your               |                            |                        |                                               |                      |              |                                                                                                    |
|--------------------|----------------------------|------------------------|-----------------------------------------------|----------------------|--------------|----------------------------------------------------------------------------------------------------|
| 60                 | Continue Application       | Application Status     | My Enrollments                                | My Documents         | My Referrals |                                                                                                    |
| se select an Appli | cation Form to view:       |                        |                                               |                      |              |                                                                                                    |
| RAFFORD_PS_FAP     | - New Application - 07/28/ | 2023 - Community Actio | on Strafford Cnty, NH                         | I                    |              | T                                                                                                    |
|                    |                            | yoo pian to wain dway  | Fue<br>577 (<br>P<br>of<br>App<br>App<br>Phoi | Central Ave. Suite 1 | nity         | 2022 - 2023<br>0 * Phone (603) 435-2500 * Email CapDoverOutreach@straffordcap.org *<br>Page 1<br>Page 1 of 3 |

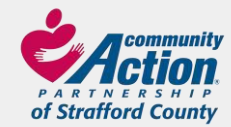

## **APPLICATION STATUS**

### **Step 12:**

Check to see where your application is in the process. Statuses include In Progress, New Application, Submitted, Enrolled or Applied/Not Eligible.

| Your<br>applications                                                                                                    |                              |                           |                       |                      |                    |            |  |  |  |
|----------------------------------------------------------------------------------------------------|------------------------------|---------------------------|-----------------------|----------------------|--------------------|------------|--|--|--|
|                                                                                                    | Continue Application         | Application Status        | My Enrollments        | My Documents         | My Referrals       |            |  |  |  |
| Application Sta                                                                                                    | tus                          |                           |                       |                      |                    |            |  |  |  |
| Application Status Submitted                                                                                                    | Application Status Submitted |                           |                       |                      |                    |            |  |  |  |
|                                                                                                    |                              |                           |                       |                      |                    |            |  |  |  |
|                                                                                                    |                              |                           |                       |                      |                    |            |  |  |  |
| 07/28/23<br>Application for Community Action Strafford Cnty, NH<br>Fuel Assistance<br>Date Application Started: 07/28/23<br>Application Status: New Application (07/28/23) |                              |                           |                       |                      |                    |            |  |  |  |
| You have not been e                                                                                                    | nrolled in any program a     | s a result of this applic | ation yet. Contact th | e agency if you have | e any additional c | questions. |  |  |  |
| www.straffordcap.org                                                                                                    |                              |                           |                       |                      |                    |            |  |  |  |

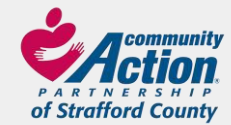

## **MY ENROLLMENTS**

### **Step 13:**

Your enrollment(s) may be listed here.

| Your<br>applications                                                                                                    |                      |                    |                |              |              |  |  |
|----------------------------------------------------------------------------------------------------|----------------------|--------------------|----------------|--------------|--------------|--|--|
|                                                                                                    | Continue Application | Application Status | My Enrollments | My Documents | My Referrals |  |  |
| My Enrollments                                                                                                    | S                    |                    |                |              |              |  |  |
| You have no Enrollments in any Programs that agencies have chosen to share details about on Client Portal. You may still be enr |                      |                    |                |              |              |  |  |

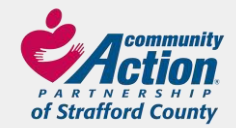

## **MY DOCUMENTS**

### **Step 14:**

Here you can upload your completed documents for your application. Choose Document Type then add a Document Description. Click on Select to choose the document you want to upload. Once selected click on Upload. You will be able to see a list of your documents at the bottom of the screen once complete.

| Vaur                  |                                     | 2028                              |                |              |              |  |
|-----------------------|-------------------------------------|-----------------------------------|----------------|--------------|--------------|--|
| applications          |                                     |                                   |                |              |              |  |
|                       | Continue Application                | Application Status                | My Enrollments | My Documents | My Referrals |  |
|                       |                                     |                                   |                |              |              |  |
| My Documents          | 5 🚯                                 |                                   |                |              |              |  |
| Upload Documents      |                                     |                                   |                |              |              |  |
| Agency *              |                                     |                                   |                |              |              |  |
| Community Action      | Community Action Strafford Cnty, NH |                                   |                |              |              |  |
| Document Type *       |                                     |                                   |                |              |              |  |
| Income & Expense      | Income & Expense                    |                                   |                |              |              |  |
| Document Descrip      | tion *                              |                                   |                |              |              |  |
| < Choose >            |                                     |                                   |                | ~            |              |  |
| Select files to uploa | d                                   |                                   |                |              |              |  |
|                       | Select                              | Upload                            |                |              |              |  |
| Allowed File Extensio | ons: .doc, .docx, .xls, .xlsx, .p   | odf, .tif, .jpeg, .jpg, .gif, .br | пр             |              |              |  |
| Max File Size: 4 MB   |                                     |                                   |                |              |              |  |
| Please click the up   | load button to save your            | r document.                       |                |              |              |  |
|                       |                                     |                                   |                |              |              |  |
|                       | WW                                  | vw.straffordo                     | cap.org        |              |              |  |

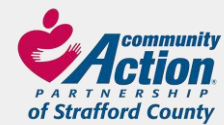

## **MY REFERRALS**

### **Step 15:**

You will see any referrals added to your account.

| Your<br>applications                                                                                                    |                      |                    |                |              |              |
|----------------------------------------------------------------------------------------------------|----------------------|--------------------|----------------|--------------|--------------|
| 200                                                                                                    | Continue Application | Application Status | My Enrollments | My Documents | My Referrals |
| Referral Summary                                                                                                    |                      |                    |                |              |              |
| Thank you for submitting your information.                                                                                                    |                      |                    |                |              |              |
| Your information has been saved and provided to staff. In addition, see below for specific referrals that have been made and/or referrals you can request yourself. The referrals shown below are valid for 3 months. After that, you should reassess yourself for different possible referrals.<br>You have no Referrals from this session. |                      |                    |                |              |              |

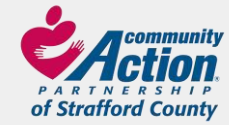

## QUESTIONS

If you submitted your application online, please do not email it to us as well. Upload all your documents via the client portal.

If you still have questions or concerns, contact us.

Community Action Partnership of Strafford County 577 Central Ave, Suite 10 Dover, NH 03820

603-435-2500

CAPDoverOutreach@straffordcap.org

Or visit our website at www.straffordcap.org

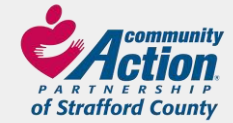